ขั้นตอนการ Update Firmware printer D311NW

1.เปิดโปรแกรม Deli Ink Print Assistant และเลือกที่หัวข้อ Maintain

2.เลือกที่ Firmware Update

3.ให้ดูที่ Current Version: <mark>THA\_1.00.009 (นี่คือ Version ล่าสุดถ้าต่ำกว่า Version นี้ให้ทำการ Up Firmware)</mark>

4.โดยการกดที่ Detect Version (คอมพิวเตอร์ต้องสามารถใช้งาน Internet ได้ในการ Update Firmware)

| Ink Printer Assistant — 🗆 🗙                               | Ink Printer Assistant                                                                  | Ink Printer Assistant                                                                                                    |
|-----------------------------------------------------------|----------------------------------------------------------------------------------------|----------------------------------------------------------------------------------------------------|
| Del D311NW (Copy 3)                                       | Celi De Maintain                                                                       | Geli C Firmware Update                                                                                                    |
|                                                           | Printer Preference   Firmware Update   Firmware Update   Cleaning Mode     Achine Info | Printer Name : Dei D311NW (Copy 3)<br>Printer Model : Dei D311NW<br>Current Version: THA_1.00.006t<br>Version update tps<br>1. Click the Detect Version button to see if the current version of the printer is<br>the latest version.<br>2. If it is not the latest version, you can click OK to update.<br>3. The update cannot be interrupted during the update process.<br>4. If you encounter problems, you can contact after sales. |
| Device Setting Printing Maintain Order Support Scan Wi-Fi | Back                                                                                   | Back                                                                                                    |

## 5.จากนั้นจะมีข้อความมาว่า Version ใหม่ให้ Update ให้กด OK 6.ระหว่างการ Update firmware จอของ Printer จะขึ้นสถานะว่ากำลัง Update firmware

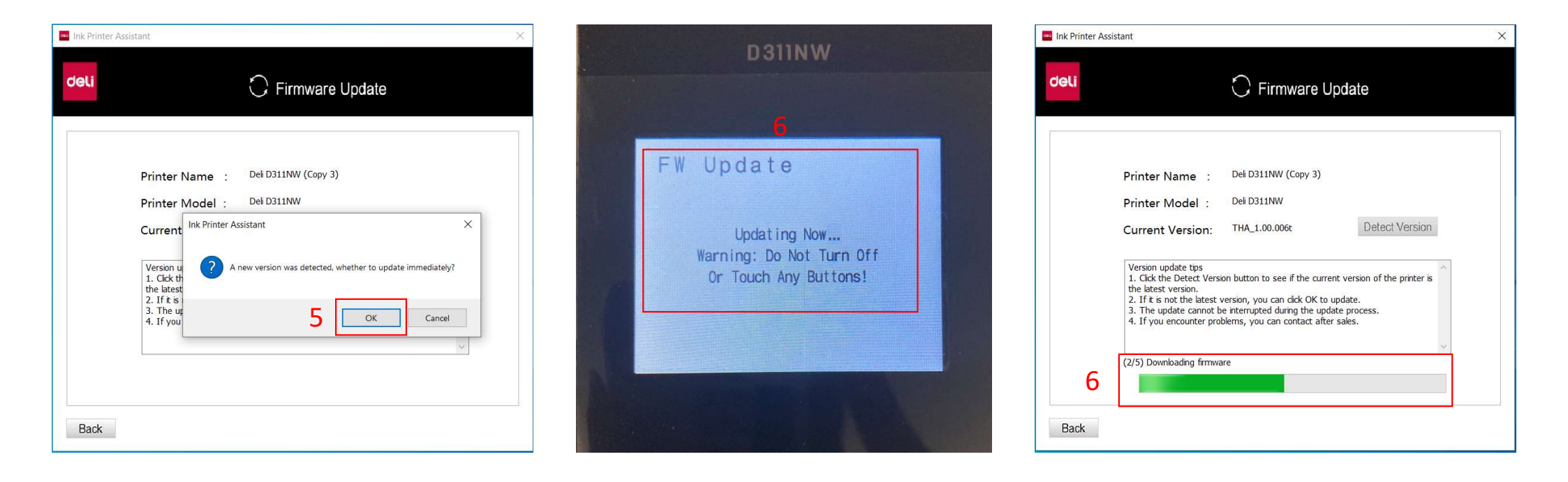

- 7.เมื่อ Update firmware เสร็จแล้วจะมีข้อความเด้นมาให้ทำการกด OK
- 8.จากนั้นเครื่อง Printer จะทำการ Restart เอง
- 9.จากนั้นให้ทำการปิดโปรแกรม Deli Ink Print Assistant และเปิดใหม่เพื่อเช็คดูว่า Firmware เป็น Version ล่าสุดหรือยัง

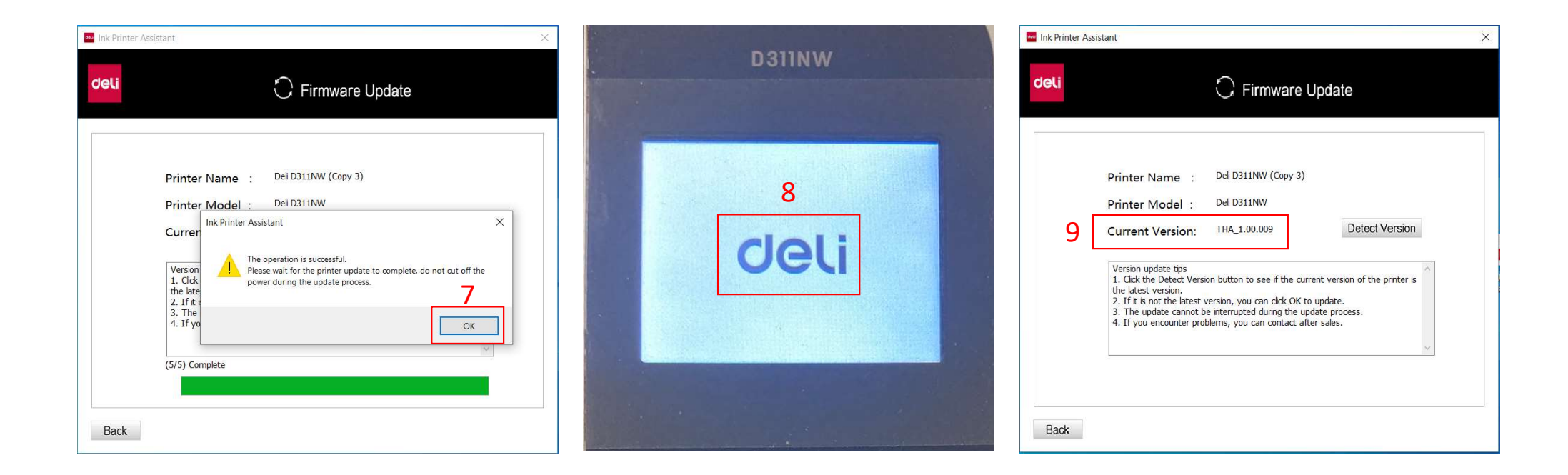